# 新就业大学生租房补贴申报 企业操作手册

2020年4月1日

## 目录

| ─`,      | 系统访问           | . 3 |
|----------|----------------|-----|
| <u> </u> | 注册账号           | . 3 |
| Ξ,       | 完善信息           | . 5 |
|          | 1、完善单位信息       | . 5 |
|          | 2、完善人员信息       | . 6 |
| 四、       | 新就业大学生租房补贴申报   | . 7 |
|          | 1、我要申报         | . 7 |
|          | 1.1 新就业大学生租房补贴 | . 7 |
|          | 2、我的申报         | . 9 |
|          |                |     |

## 一、系统访问

打开浏览器,然后输入以下地址即可访问系统登录页: <u>http://rc.cznd.gov.cn</u>如下图:

|   | 用户登录     |  |
|---|----------|--|
|   | ▲ 请输入账户  |  |
|   | ● 请输入密码  |  |
|   | ▶ 请输入验证码 |  |
| 7 | 登录       |  |
|   | 注册       |  |

## 二、注册账号

点击页面注册按钮

| 用户登录      |
|-----------|
| 2 请输入账户   |
| ☐ 请输入密码   |
| ▶ 请输入验证码  |
| <b>登录</b> |
| 注册        |

填写企业基本信息(注意:法人姓名和联系方式以及联系人姓名和联系方式请务必填写真实信息,会有申报情况短信提醒)

|               | 41        | 常州市高新区人7                    | オー网通                      | 综合服务平台        |
|---------------|-----------|-----------------------------|---------------------------|---------------|
|               | * 单位名称    | 常州社委有限公司                    | * 统一信用代码                  | 91230 MMRC92W |
| 选择本企业所在的镇或街道一 | * 所属镇(街道) | 河海街道                        | 载体                        | 无             |
|               | *企业注册时间   | 2018-10-04                  | * 单位地址                    | 常州市新北区筑 路12号  |
|               | 股权结构      | 请填写股权结构                     |                           |               |
|               | *法人姓名     | 李研一                         | *法人手机号码                   | 15° 550       |
|               | *联系人姓名    | 史马                          | *联系人手机号码                  | 18 718        |
|               | 注册资本(万元)  | 请填写注册资本                     | 其中货币出资(万元)                | 请填写其中货币出资     |
|               | 实收资本(万元)  | 请填写实收资本                     | 其中货币出资(万元)                | 请填写其中货币出资     |
|               | *登录密码     |                             | *确认密码                     |               |
|               |           | 提交                          | 返回                        |               |
|               |           | 主办:中共常州国家高新区工委<br>- 技术支持:上海 | 组织部 中共常州市新<br>i今点软件有限公司 - | 北区委组织部        |

内容填写完成之后,点击提交,注册成功之后,输入账号和密码,登录系统。(统一社会信用代码即账号)

# 三、完善信息

### 1、完善单位信息

注册成功之后登陆界面

| 1 常州               | 常常州国家高新区人才一网通综合服务管理平台                                   |                          |  |  |  |  |  |  |  |
|--------------------|---------------------------------------------------------|--------------------------|--|--|--|--|--|--|--|
| 合<br><sup>首页</sup> |                                                         |                          |  |  |  |  |  |  |  |
| し<br>市 报管理         | 申请总数<br>0 (件)     価値     申核中<br>0 (件)     申核回过<br>0 (件) | 申核不通过<br>0 (件)         区 |  |  |  |  |  |  |  |
|                    | 通知公告                                                    | 直看更多                     |  |  |  |  |  |  |  |
| 人员管理<br>○<br>业务咨询  | • "龙城英才计划" 第十二批领军型创业人才引进公告                              | 2019-12-02               |  |  |  |  |  |  |  |
|                    | ● 对接人才项目 洽谈合作良机                                         | 2019-11-22               |  |  |  |  |  |  |  |
| □<br>政策文件          | ● 引育紧缺人才打造人才公寓                                          | 2019-11-22               |  |  |  |  |  |  |  |
|                    | <ul> <li>河海街道: "人才+"打造创新人才工作新模式</li> </ul>              | 2019-11-22               |  |  |  |  |  |  |  |
|                    |                                                         |                          |  |  |  |  |  |  |  |

#### 点击单位管理完善企业基础信息

| 常州国            | 家高新区人才一段          | 网通综合服务管理平台      |              |                           | 8 <sup>常州市新民科技有限公司</sup> 🛞   🗗 j |
|----------------|-------------------|-----------------|--------------|---------------------------|----------------------------------|
| <b>介</b><br>前页 |                   |                 |              |                           |                                  |
| 5              | ■ 单位管理            |                 |              |                           |                                  |
| 申报管理           | * 单位名称            | 常州市新民科技有限公司     | * 统一信用代码     | 91230433MA1MMRC92W        |                                  |
| 正<br>单位管理      | * 55 問題 (241)第1   | নাজ্ঞানজ 🗸      | がない          | Ŧ                         |                                  |
| Or             | 1711/04194 (1912) | אַ געראיניין    | 36.05        | 70                        |                                  |
| 人员管理           | *注册时间:            | iii 2018-07-04  | *单位注册所在地     | 请填写单位注册所在地                |                                  |
|                | *法人               | 李8888           | *法人手机号码      | 讀嬌写单位注册所在地<br>15951237550 |                                  |
|                | 股权结构              | 游填写股权活构         |              |                           | li -                             |
|                | * 单位地址            | 常州市新北区珠江路128号   |              |                           |                                  |
| <b>以東又</b> 针   | *联系人              | 史马面             | *联系人手机号码     | 18052727718               |                                  |
|                | * 注册资本(万元)        | 请填写注册资本         | * 其中货币出资(万元) | 请填写其中货币出资                 |                                  |
|                | 1                 | <b>3</b> 编写注册资本 |              | ·<br>邊壇写其中货币出资            |                                  |
|                | * 实收资本(万元)        | 请填写实收资本         | *其中货币出资(万元)  | 请填写其中货币出资                 |                                  |
|                |                   | 國軍黨中的市政策        | <b>区 保存</b>  | 邊境弓其中货币出资                 |                                  |

### 2、完善人员信息

单位管理内容填写完成之后,点击人员管理里面添加人才,请把符合需要申请的新就业大学生租房补贴的人员 信息填写完成,之后人员申报会自动读取人员管理里面的信息。

| (常常州               | 国家高新 | 区人才一网 | 通综合服务管 | 管理平台               |       | (  | ጰ 常州市新民科技有限公司 🙆   🗗 退出    |
|--------------------|------|-------|--------|--------------------|-------|----|---------------------------|
|                    | ● 人员 | 管理    |        |                    |       |    |                           |
| ■<br>単位管理          | 序号   | 姓名    | 性别     | 身份证                | 学历    | 职称 | 操作                        |
| <b>Ω</b> ₅<br>人员管理 | 1    | 张三国   | 男      | 320481197207018411 | 博士研究生 |    | 查看 编辑                     |
| <br>业务咨询           | 2    | 李二    | 男      | 320481176070185323 | 硕士研究生 | 无  | <u>査</u> 着 編集 删除<br>< 1 → |
| ↓<br>通知公告          |      |       |        |                    |       |    |                           |
| ☑<br>政策文件          |      |       |        |                    |       |    |                           |

#### 如该人才为法人,可开启是企业法人的选项,确定之后,会更新到单位管理的法人信息。

| ( 常小               | 川国家高新区人 | 才一网通综合         | 合服务管理平台                  |        |            | (名) 常州市新民科技有限公司 (公)   🗗 🔉 |
|--------------------|---------|----------------|--------------------------|--------|------------|---------------------------|
| <b>分</b><br>前      | ●人员管理   | 人才信息 基础信息 教育信息 | 工作信息 其他信息                |        | ×          |                           |
| 20<br>申报管理         | 添加人才    | * 姓名           | 张三                       | * 国籍   | 中国         |                           |
| ■<br>単位管理          | 序号      | * 性别           | 男 ~                      | * 出生日期 | 1992-02-04 | 操作                        |
| <b>Ω</b> ₅<br>人员管理 | 1       | * 证件类型         | 身份证                      | * 证件号  | 3204. 8411 |                           |
| …<br>₩务咨询          | 2       | * 手机号码         | 1595 550                 | 固定电话   |            |                           |
|                    |         | * 邮箱           | 25 )4@qq.com             | 通信地址   | 748 ( 巻山士  |                           |
|                    |         | 党籍             | 元59日 / Hamilu<br>无 · · · | 入党时间   |            |                           |
| <u> </u>           |         | 是否企业法人         |                          |        |            |                           |
|                    |         |                | 确定                       | 取消     |            |                           |
|                    |         |                |                          |        |            |                           |

# 四、新就业大学生租房补贴申报

### 1、我要申报

点击申报管理-我要申报

| (常常州国                                                                                                    | 国家高新区人才一网通综合服务管理平台 | 🛞 常州市新民科技有限公司 🙆   🔂 退出 |
|----------------------------------------------------------------------------------------------------|--------------------|------------------------|
| G页          Formula            Formula          Formula            单位常          Formula            单位常          Formula            Porter          Formula            Porter          Porter            Porter          Porter | ■ 申报管理             | 民 我的申报                 |

#### 1.1 新就业大学生租房补贴

选择申报类型,然后选择对应的业务,点击申报

| (1) 常州                                                                                                    | 国家高新区人才一网通综合服务平台     |                             |
|----------------------------------------------------------------------------------------------------|----------------------|-----------------------------|
| ☆<br>首页<br>■<br>最<br>一<br>一<br>一<br>の<br>一<br>の<br>一<br>の<br>一<br>の<br>一<br>の<br>一<br>の<br>一<br>の<br>一<br>の<br>一<br>の<br>一<br>の<br>一<br>の<br>一<br>の<br>一<br>の<br>一<br>の<br>一<br>の<br>の<br>の<br>の<br>の<br>の<br>の<br>の<br>の<br>の<br>の<br>の<br>の | Q 龙城英才计划创业类 ♀ 紧缺人才   |                             |
|                                                                                                    | ● 新就业大学生租房补贴<br>申报指离 | 申报期限: 2020-02-01至2020-04-01 |
| ○○<br>业务咨询                                                                                                    |                      |                             |
| 通知公告<br>☑<br>政策文件                                                                                                    |                      |                             |
|                                                                                                    |                      |                             |

#### 进入之后填写表单

| 常州国家高新区人才一网通综合服务管理平台            |                                       |                                              |        |                    |                   |   |  |  |
|---------------------------------|---------------------------------------|----------------------------------------------|--------|--------------------|-------------------|---|--|--|
| 合<br><sup>首页</sup>              | 新就业大学生租房补                             | 卜贴申报                                         |        |                    |                   | T |  |  |
|                                 |                                       | 填写信息                                         |        | ŧ                  | ②                 |   |  |  |
|                                 | 补贴标准 (本次申请: 元)<br>##+: 800元/月 硕+: 600 | 2017月 学士: 500元/月 秋秋会報館社                      | 确认补贴金额 |                    | →<br>利息切准<br>●    |   |  |  |
| ♀<br>公長管理                       | 就业信息                                  |                                              |        |                    | ×7213코<br>大学生基本信息 |   |  |  |
|                                 | 就业单位                                  | 常州市新民科技有限公司                                  | 营业执照号码 | 91230433MA1MMRC92W | 租房信息 🛛 家庭成员信息 🔵   |   |  |  |
| 〕<br>通知公告                       | 单位注册所在地                               | 常州市新北区珠江路128号                                |        |                    | 申请材料上传            |   |  |  |
| 反     市     文     市     文     作 | 大子主基本目記                               |                                              | 身份证号码  |                    |                   |   |  |  |
|                                 | 联系电话                                  | 2月27月11日,11日,11日,11日,11日,11日,11日,11日,11日,11日 | 是否企业法人 |                    |                   |   |  |  |
|                                 | 学位                                    |                                              | 学位取得时间 | > 学位取得时间           |                   |   |  |  |
|                                 |                                       |                                              |        |                    |                   |   |  |  |

#### 选择人员(请先在人员管理里面添加新就业大学生人员信息。)

| 常州国家高新区人才一网通综合服务管理平台 8 新西新国科 |                         |         |        |                    |             |     | 肺新民科技有限公司 🚫   🗗 退出 |     |           |                 |
|------------------------------|-------------------------|---------|--------|--------------------|-------------|-----|--------------------|-----|-----------|-----------------|
| 合<br><sup>首页</sup>           | ┃ 新就业大学生租房补贴申报          | 人员信息    |        |                    |             |     |                    | ×   |           |                 |
|                              |                         | 请输入人    | 才姓名关键字 | 查询                 |             |     |                    |     | ②<br>9报成功 |                 |
| ₿                            | 补贴标准 (本次申请:元)           | 序号      | 姓名     | 身份证号码              | 联系电话        | 学位  | 学位取得时间             | 操作  |           | 9               |
| 单位管理                         | 博士: 800元/月 硕士: 600元/月 4 | 1       | 李二     | 320481176070185323 | 18052727718 | 硕士  | 2019-07            |     |           | 补贴标准 ●          |
| <b>Ω</b> ₅<br>人员管理           | 就业信息                    | 2       | 张三     | 320481197207018411 | 15951237550 | 博士  | 2019-04            |     |           |                 |
|                              | 就业单位 常州市新               |         |        |                    |             |     |                    | < > |           | 租房信息 ● 家庭成员信息 ● |
| Â                            | 单位注册所在地常州市新             | 心区冰山哈口。 | 0-5    |                    |             |     |                    |     |           | 申请材料上传          |
| 通知公告                         | 大学生基本信息                 |         |        |                    |             |     |                    |     |           |                 |
| 政策文件                         | 姓名                      |         |        |                    | 身份          | 正号码 |                    |     |           |                 |

填写完成之后点击提交,申请完成。

| (1) 常州                    | 国家高新区人才一网通综合服务管理平台 |      | 🛞 常州市新民科技有限公司 🛞   🗗 退出 |
|---------------------------|--------------------|------|------------------------|
| <b>合</b><br><sup>首页</sup> | 0                  |      | (2)                    |
| こ。<br>申报管理                | 填与信息               |      | 甲根成功                   |
| ■<br>単位管理                 |                    | 申报成功 |                        |
| <b></b>                   |                    | 确定   |                        |
|                           |                    |      |                        |
| 〕<br>通知公告                 |                    |      |                        |
| <b>一</b> 政策文件             |                    |      |                        |
|                           |                    |      |                        |
|                           |                    |      |                        |

## 2、我的申报

查看我的申报 点击申报管理-我的申报

| "常"                                                                     | H国家高新区人才一网通综合服务管理平台 | 日本 1 日本 1 日本 1 日本 1 日本 1 日本 1 日本 1 日本 1 |
|-------------------------------------------------------------------------|---------------------|-----------------------------------------|
| ☆<br>前<br>市<br>市<br>市<br>市<br>市<br>市<br>市<br>市<br>市<br>市<br>市<br>市<br>市 | ■報管理                | 民 我的申报                                  |
|                                                                         |                     |                                         |

可查看已经申报的人员信息和审核状态和审核阶段。

| 4 常州      | 国家福 | 高新区人才一             | 网通综合服            | 务平台      |         |           |              |     |            | 矮郡良渚文化研究有限公司 🌀   🗗 退出 |
|-----------|-----|--------------------|------------------|----------|---------|-----------|--------------|-----|------------|-----------------------|
| 合<br>颜    |     |                    |                  |          | Q       |           |              |     |            |                       |
| 。<br>申报管理 | 74  | 、龙城英才计划创业          | 変 しい 家 歌人        | .才       | 业大学生相房补 |           |              |     |            | _                     |
|           | 请输/ | U才姓名关键字 查询<br>业务名称 | 企业名称             | 批次信息     | 人才姓名    | 申请资金      | 当前阶段         | 状态  | 申报时间       | 操作                    |
|           | 1   | 新就业大学生租房补贴         | 常州 (文化<br>研究有限公司 | 2020年上半年 |         | 600 (元/月) | 镇(街道)人社所现场审核 | 审核中 | 2020-03-23 | 血石                    |
| <br>业务咨询  | 2   | 新就业大学生租房补贴         | * 文化<br>研究有限公司   | 2020年上半年 |         | 500 (元/月) | 申请成功         | 已完成 | 2020-03-23 | 查看                    |
| ↓<br>通知公告 |     |                    |                  |          |         |           |              |     |            |                       |
| 図 政策文件    |     |                    |                  |          |         |           |              |     |            |                       |
|           |     |                    |                  |          |         |           |              |     |            |                       |